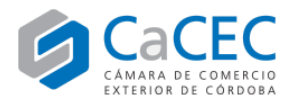

# PARTE 1: DESCARGA DEL CERTIFICADO RAÍZ Y DEL CERTIFICADO AUTORIDAD CERTIFICANTE

Para el correcto funcionamiento de la Firma Digital registrada ante alguna de las autoridades de registro de la red de ONTI (ver instructivos llamados *CaCEC - COD vigente Brasil – Uruguay* o *CaCEC - Plan Piloto COD Chile*), se requiere de la instalación de diversos software que se detallan a continuación:

- Certificado AC Raíz

- Certificado de la Autoridad Certificante (ONTI)

1°) Ingresar al portal web de CaCEC para emitir Certificados de Origen

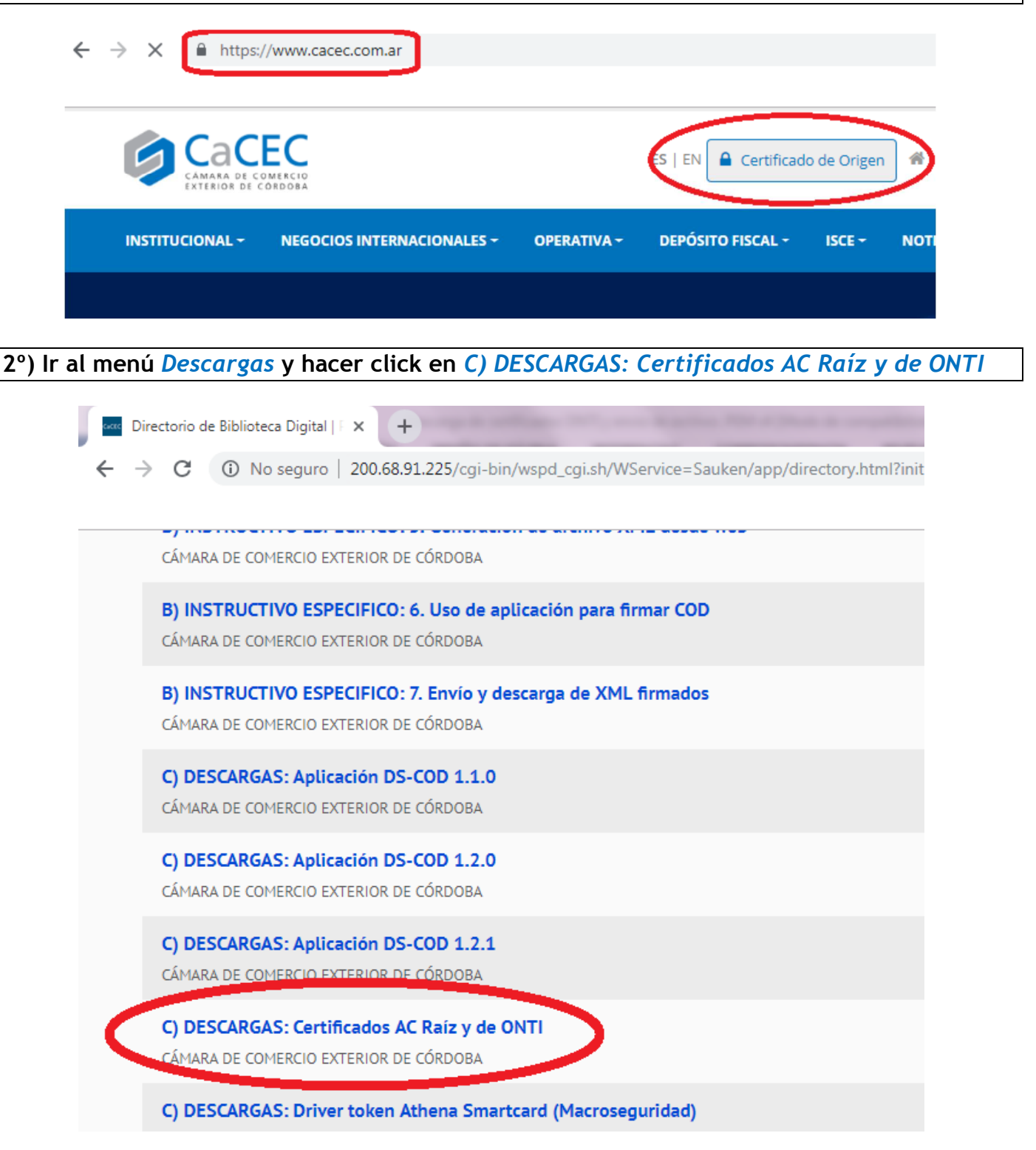

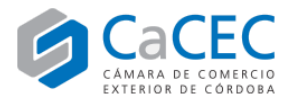

## 3°) Se abrirá una nueva pantalla con el link para descargar una carpeta llamada 8010\_Certificado\_Raiz\_y\_ONTI en formato comprimido ZIP

|                     | ITUCIONAL    | DELEGACIONES   | SOCIOS                                                                                                    | DESCARGAS                                                                                                    | VISUALIZADOR COD                                                                                                    | REGISTRARSE                                                  |
|---------------------|--------------|----------------|----------------------------------------------------------------------------------------------------|----------------------------------------------------------------------------------------------------|----------------------------------------------------------------------------------------------------|--------------------------------------------------------------|
| C) DESCARGAS: Certi | ficados AC R | laíz y de ONTI |                                                                                                    |                                                                                                    |                                                                                                    |                                                              |
| Contacta            | scargar      |                | Nombre<br>C) DESCARG<br>Compañía<br>CÁMARA DE<br>Contacto:<br>Lic. Gino Bal<br>Correo elect<br>ginobaldissa<br>Descripción<br>Carpeta com<br>los COD: 1) o | AS: Certificados A<br><u>COMERCIO EXTE</u><br>Idissare / Lic. Hel<br><b>rónico</b><br>are@cacec.com.a<br>aprimida en forma<br>certificado Raíz y | AC Raíz y de ONTI<br><u>RIOR DE CÓRDOBA</u><br>ga Martínez / Sr. Santiago<br><u>r,helgamartinez@cacec.co</u><br>ato ZIP que contiene los 2<br>2) certificado de ONTI. | Maldonado<br><u>m.ar,santiagomal</u> ı<br>certificados que s |

4°) Descomprimir la carpeta descargada y seguir los pasos de la instalación haciendo doble click en ambos archivos.

| Organizar 🔻 🛛 🔍 Abrir con WinZip | <ul> <li>Compartir con</li> </ul> | <ul> <li>Imprimir Correo electrónico Graba</li> </ul>                                  | Nu  | eva carpeta                                                                                                    |
|----------------------------------|-----------------------------------|----------------------------------------------------------------------------------------|-----|----------------------------------------------------------------------------------------------------|
| 🔆 Favoritos                      | Nombre                            |                                                                                        |     | Fecha de modificación                                                                                                    |
| Descargas<br>Escritorio          | 💐 8010_Certificado_I              | Abrir con WinZip                                                                       |     | 22/02/2019 03:13 p.m.                                                                                                    |
| Bibliotecas                      | ň                                 | 7-Zip<br>CRC SHA<br>Examinar con Microsoft Security Essentials<br>Abrir con            | •   | Abrir comprimido<br>Abrir comprimido<br>Extraer ficheros<br>Extraer aquí                                                                                                    |
| Música<br>Vídeos                 |                                   | PDF Architect 6       Convert with PDFCreator                                          | • C | Extraer en "8010_Certificado_Raiz_y_ONT\\"<br>Comprobar archivo<br>Añadir al archivo                                                                                                    |
|                                  |                                   | Compartir con<br>Abrir con WinRAR<br>Ktraer ficheros<br>Ktraer aquí                    | •   | Comprimir y enviar por correo<br>Añadir a "8010_Certificado_Raiz_y_ONTI.7z"<br>Comprimir a "8010_Certificado_Raiz_y_ONTI.7z" y envi<br>Comprimir a "8010_Certificado_Raiz_y_ONTI.zip" y env |
|                                  |                                   | Extraer en 8010_Certificado_Raiz_y_ONTI\     WinZip     Restaurar versiones anteriores | Þ   |                                                                                                    |

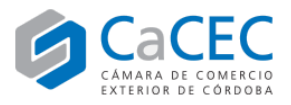

# <u>PARTE 2:</u> DESCARGA DE CERTIFICADO DE FIRMA DIGITAL EN FORMATO .CER Y CONVERSIÓN AL FORMATO .PEM

Luego de haber instalados los certificados **Raíz** y de **Autoridad Certificante** (pasos anteriores), se debe ingresar (siempre con Internet Explorer o Mozilla) al siguiente link: <u>https://pki.jgm.gov.ar/app/CertificateAuthority/CertificatePublicKeyRequest.aspx</u>

Ingresar los datos en los campos marcados en color rojo y seleccionamos Consultar.

IMPORTANTE: el *e-mail* debe ser aquel con el que se realizó el trámite y el *nombre* y *apellido* debe ser tal como aparecen en el DNI

| Co        | nsultar o        | ertificados          | de clave públic                 | a emitidos |
|-----------|------------------|----------------------|---------------------------------|------------|
|           |                  | Búsqueda             | de Certificados                 |            |
| grese too | dos los datos re | queridos a continuac | ión para obtener el certificado | :          |
| Nombre    | 9                |                      | E-mail                          |            |
| Apellido  |                  |                      | Nro. de<br>serie                |            |
| SU        | BRV (            | Código de segurida   | ad                              |            |
|           |                  |                      |                                 | $\sim$     |
|           |                  |                      |                                 | CONSULTA   |

Aparecerá en la columna *Detalle* un código alfanumérico. Hacer click sobre el mismo.

|                                       |                                                                                      | 124500 484                                  |                                                    |                          |
|---------------------------------------|--------------------------------------------------------------------------------------|---------------------------------------------|----------------------------------------------------|--------------------------|
| Apellido                              |                                                                                      | Nro. de<br>serie                            | 9                                                  |                          |
| 126                                   | SF 🥝 Código de seguridad                                                             |                                             |                                                    |                          |
| · · · · · · · · · · · · · · · · · · · |                                                                                      |                                             |                                                    |                          |
|                                       |                                                                                      |                                             |                                                    |                          |
|                                       |                                                                                      |                                             |                                                    | CONSULTA                 |
|                                       |                                                                                      |                                             |                                                    | CONSULTA                 |
| El siguiente list                     | ado questra todos los certificados                                                   | s para <mark>los d</mark> a                 | atos ingresados.                                   | CONSULTA                 |
| El siguiente list<br>Seleccione el li | ado nuestra todos los certificados<br>nk correspondiente para ver el deta            | s para los da<br>alle y <mark>d</mark> esca | atos ingresados.<br>Irgarlo si lo dese             | CONSULTA                 |
| El siguiente list<br>Seleccione el li | ado nuestra todos los certificados<br>nk correspondiente para ver el deta<br>Dotalla | s para los da<br>alle y desca<br>Estado     | atos ingresados.<br>Irgarlo si lo desea<br>Titular | CONSULTA<br>a.<br>Emisor |

FINALIZAR

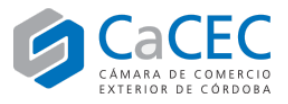

Luego seleccionamos Descargar Certificado y se descargará un archivo en formato .CER (ver imagen).

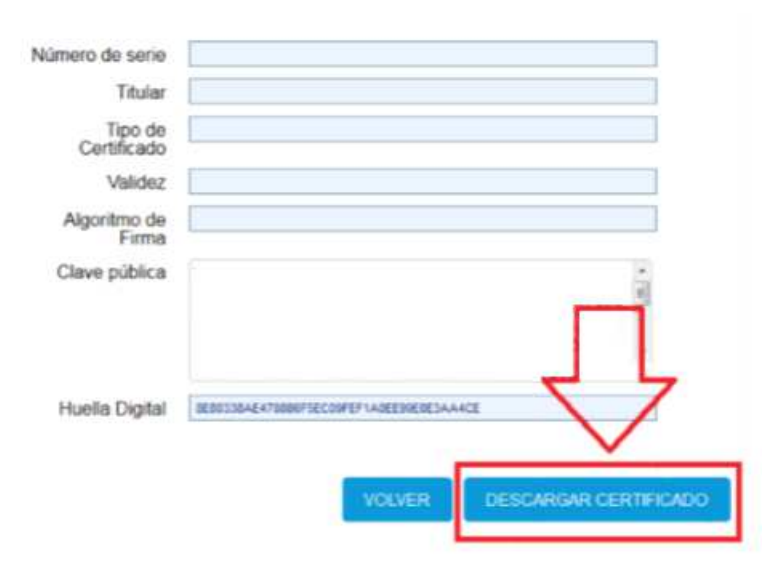

#### Conversión al formato .PEM

Ingresar con Mozilla o Internet Explorer al link <u>https://www.leaderssl.com/tools/ssl\_converter</u> para convertir el archivo de la firma digital del formato .*CER* (formato en el que se descarga el archivo desde la web) al formato .*PEM* (formato establecido para la firma de certificados de origen digitales).

| ¿Cómo usar el                                                              | convertidor SSL?                                                                                                    |                                                                 |
|----------------------------------------------------------------------------|----------------------------------------------------------------------------------------------------|-----------------------------------------------------------------|
| Para utilizar el convertidor SSL, si<br>extensión del archivo). Luego. del | mplemente seleccione el archivo de certificado y su tipo (el tipo<br>berá seleccionar el 100 de certificado para la conversión. Para e | se determina automáticament<br>llo. haga clic en el botón "Conv |
| Seleccione el archivo a<br>convertir:                                      | Seleccionar archivo                                                                                                    |                                                                 |
| Tipo de certificado:                                                       | DER / Binario                                                                                                    |                                                                 |
| La nueva extensión del<br>certificado:                                     | PEM estándar                                                                                                    |                                                                 |
|                                                                            |                                                                                                    |                                                                 |

### Formato pem

Se descargará un archivo de formato .PEM, que se debe enviar a CaCEC a las siguientes direcciones:

- Lic. Gino Baldissare. E-mail: ginobaldissare@cacec.com.ar
- Lic. Helga Martínez. E-mail: helgamartinez@cacec.com.ar
- Sr. Santiago Maldonado. E-mail: santiagomaldonado@cacec.com.ar